# Acer eConsole 使用手冊

1

#### 第三方軟體或兗費軟體授權資訊

由 Acer 所提供預先載入、嵌入或其他方式散佈在產品中的軟體内,包含了発 費或第三方的軟體程式("Free Software"),其授權的相關條款是依據 GNU 一般公開授權(General Public License, GPL)的規範, 免費軟體(Free Software)便具有這類的規範,當您想要複製、散佈且/或修改這些免費軟體 時,必須遵守 GPL 規範的各種條件。

免費軟體散佈的目的在於希望它能對您有用,但不能提供任何保證,並 沒有任何隱含的**商業性**保證,或符合特定的目的。GNU一般公開授權 (General Public License)的條款必須隨時遵守。您可以到 <u>http://www.gnu.org</u> 直接獲得GPL的複製品,或寫信到免費軟體基金會 (Free Software Foundation, Inc.)來詢問複製的相關議題。免費軟體 基金會的地址是 59 Temple Place - Suite 330, Boston, MA, 02111-1307, USA.

在您取得這套軟體的三年內,您可以在遵守 GPL 條款的約束下免費獲得 這套免費軟體一份完整可用的原始碼,不過儲存媒體的成本、運費與處 理的費用則須另行負擔,若有此需求請寫信給我們。 此外,您也可以連結到以下的網站來下載這套軟體: http://www.acer.com

如果您有更進一步的問題,請連繫我們。我們的郵件地址是:中華民國台灣省台北縣汐止市 221 新台五路一段 88 號 8F,宏碁股份有限公司。

目錄

| 配置系統軟體              | 4 |
|---------------------|---|
| 安裝Acer eConsole軟體   | 4 |
| 使用eConsole軟體        | 7 |
| 使用eConsole軟體        | 8 |
| eConsole模式          | 8 |
| 管理媒體伺服器             | 9 |
| 管理音樂檔案1             | 0 |
| 分享音樂1               | 0 |
| 建立新的音樂資料夾1          | 1 |
| 查看音樂資料夾1            | 2 |
| 編輯音樂資訊1             | 2 |
| 同步化資料夾1             | 3 |
| 建立播放清單與最愛清單1        | 4 |
| 刪除資料夾、檔案、播放清單與最愛清單1 | 5 |
| 管理圖片檔案1             | 6 |
| 分享圖片1               | 6 |
| 建立新的圖片資料夾1          | 7 |
| 查看圖片資料夾1            | 7 |
| 編輯圖片資訊1             | 8 |
| 最愛清單1               | 9 |
| 管理影片檔案2             | 0 |
| 分享影片2               | 0 |
| 建立新的影片資料夾           | 1 |
| 查看影片資料夾2            | 1 |
| 建立與編輯最愛清單           | 3 |
| 複製音樂CD2             | 4 |
| 搜尋媒體檔案2             | 5 |
| 設定功能表               | 6 |
| 使用者管理               | 6 |
| 連線裝置管理              | 7 |
| 進階設定                | 8 |

## 配置系統軟體

這個章節將包括如何配置您的家用電腦,讓其可與Acer eConsole通訊的相關指示說明。

第一步便是安裝 Acer eConsole 軟體。

### 安裝 Acer eConsole 軟體

想要安裝Acer eConsole軟體的第一步便是將軟體的光碟片放入您PC的光碟機托盤中,如果您的系統有設定自動啓動,則便會出現安裝精靈的畫面。

選擇 NEXT> (下一步)來進入軟體授權協議的畫面。

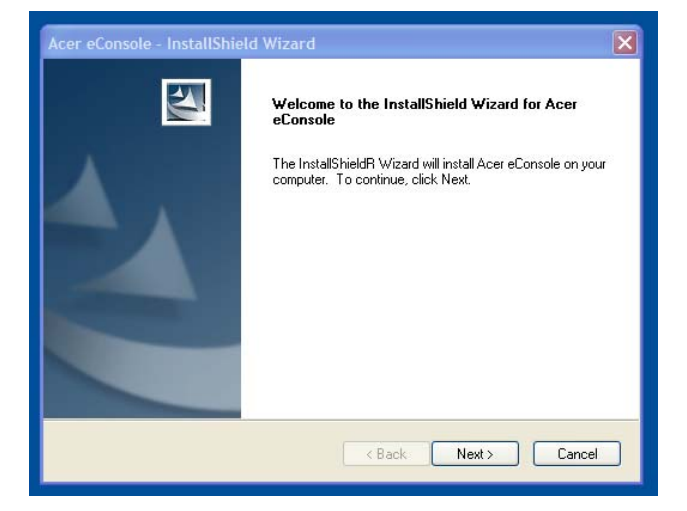

請仔細閱讀授權協議,然後點選「I accept the terms.」(我接受此條款),接著按下 Next>(下一步)來前進到檔案安裝位置的畫面。

| License Agreement                                                         |                                                                |        |
|---------------------------------------------------------------------------|----------------------------------------------------------------|--------|
| Please read the following license agreement ca                            | arefully.                                                      | -      |
| Acer End User License Agreement                                           |                                                                | ^      |
| IMPORTANT-READ CAREFULLY: THIS ACE                                        | R END USER LICENSE AGREEMENT                                   | ("<br> |
| OR ENTITY ("LICENSEE"), AND ACER INC.                                     | ("ACER") FOR THE ACER SOFTWARE                                 | E      |
| PRINTED MATERIALS AND RELATED USE                                         | NCLUDING ANY ASSUCIATED MEDIA<br>R ELECTRONIC DOCUMENTATION (# | ne l   |
| "SOFTWARE"). BY INSTALLING THE ACCO<br>AGREES TO BE BOUND BY THE TERMS AN | )MPANYING SOFTWARE, LICENSEE<br>ND CONDITIONS OF THIS AGREEMEN | NT.    |
| IF LICENSEE DOES NOT AGREE TO ALL OF                                      | THE TERMS AND CONDITIONS OF                                    |        |
| IMMEDIATELY DELETE ALL INSTALLED FIL                                      | LES, IF ANY, OF THE ACCOMPANYING                               | i 🔽    |
| <ul> <li>I accept the terms of the license agreement</li> </ul>           | :                                                              |        |
| I do not accept the terms of the license agree                            | eement                                                         |        |
| tallShield                                                                |                                                                |        |
|                                                                           | ( Pook Nout ) C                                                | `ancol |
|                                                                           | K Back Next >                                                  | Jancei |

選擇您想要安裝eConsole檔案的所在目錄,然後點選**Next>**(下一步)。安裝精靈將會開始 安裝eConsole軟體。

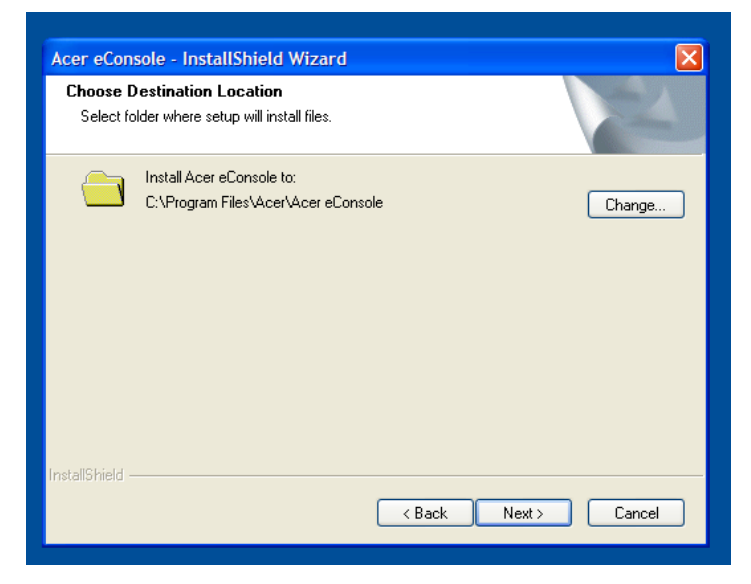

當安裝完成後,Set-up Synchronize(設定同步化資料夾)的視窗將會出現。

依據内定值,eConsole 軟體將會選擇 Windows 指定的媒體檔案(我的音樂、我的圖片與我的影片)來與 eConsole 分享。

如果内定的資料夾是正確的,點選Next>(下一步)來繼續安裝的程序。

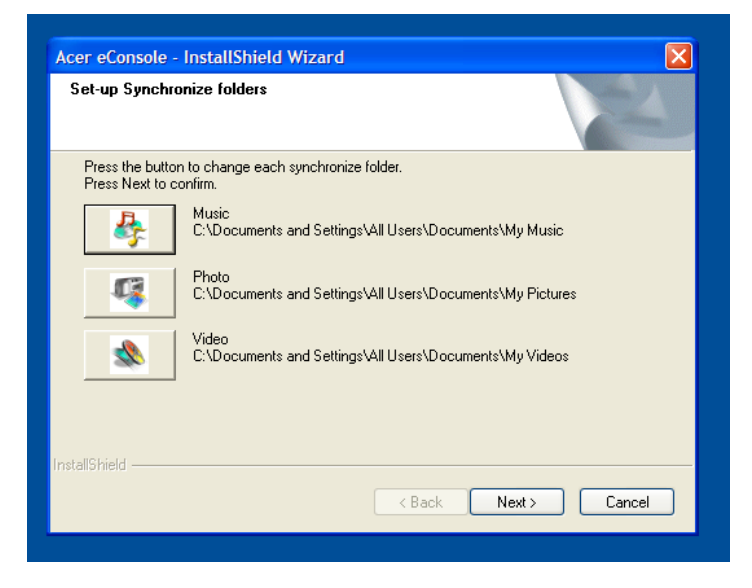

如果您想要更動内定的設定與分享不同的檔案,點選相對應的圖示,並瀏覽來選擇您想要分 享的資料夾。點選OK(好)以繼續下一步。

當您選擇好您想要分享的資料夾之後,點選Next>(下一步)以繼續安裝。

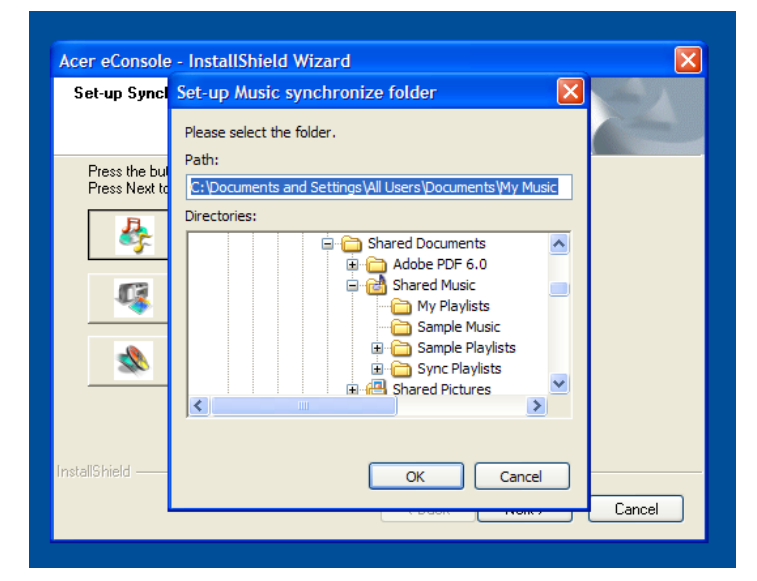

當安裝程序已經完成,則將會出現完成畫面,點選Finish(完成)來關閉安裝軟體。

| Acer eConsole - InstallShield Wizard |                                                                                                    |  |  |  |  |
|--------------------------------------|----------------------------------------------------------------------------------------------------|--|--|--|--|
|                                      | InstallShield Wizard Complete                                                                          |  |  |  |  |
|                                      | The InstallShield Wizard has successfully installed Acer<br>eConsole. Click Finish to exit the wizard. |  |  |  |  |
|                                      |                                                                                                    |  |  |  |  |
|                                      | < Back Finish Cancel                                                                                   |  |  |  |  |

## 使用 eConsole 軟體

eConsole是一套相當容易使用的軟體程式,它是隨著Acer eConsole一起搭售。

eConsole可讓您便利地管理組織您的音樂、影像與影片檔案,讓您透過您的eConsole娛樂 控制台來使用eConsole在您的電視或音訊系統上進行播放。

想要讓您的Acer eConsole能夠偵測到您的媒體檔案,您需要使用eConsole軟體來組織與管理您的使用者帳號,您可以使用eConsole來建立最愛清單資料夾、播放清單與編輯檔案,並透過您的AcereConsole來在您的電視或音訊系統上進行播放。

**重要**: eConsole必須在您開始使用Acer eConsole之前便先安裝到您的電腦之中。

## 使用 eConsole 軟體

當您已經安裝eConsole軟體之後,您可以透過點選在系統工作列中的圖示,然後按下滑鼠 右鍵,並選擇**Open eConsole**(開啓eConsole),或是您也可以在Windows開始功能表中 透過選擇 開始、所有程式、Acer、Acer eConsole來開啓eConsole。

#### eConsole 模式

當您已經開啓了eConsole,移動您的滑鼠游標到每個圖示上來選擇進入三種媒體管理模式:Manage music files(管理音樂檔案)、Manage picture files(管理圖片檔案)與 Manage video files(管理影片檔案),您可以透過點選其中一個圖示來選擇您想要執行 的模式。

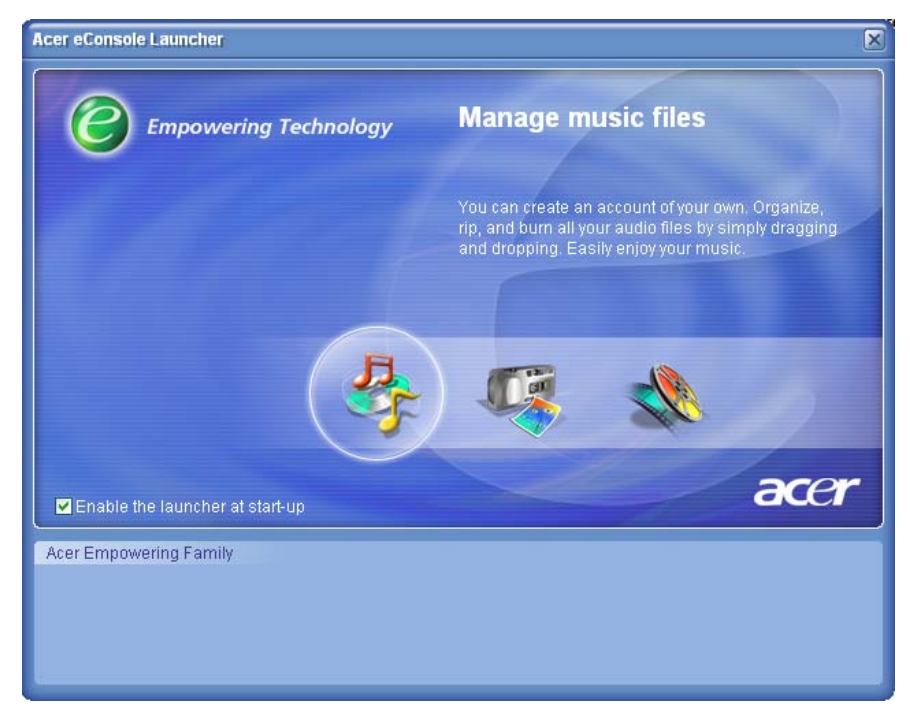

當您進入其中一個模式之後,您也可以方便地透過點選位於面板上方的標籤來輕易地切換到 另一個模式去。

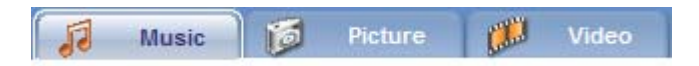

## 管理媒體伺服器

開始畫面也可以讓您用於快速且方便地開啓或關閉媒體伺服器,在開始畫面的下方會以圖形化的代表圖像來顯示所有偵測到的媒體伺服器。

| Acer Empoweri   | ing Family      |
|-----------------|-----------------|
| <b>&gt;</b>     | ۷               |
| My Media Player | My Media Player |
|                 |                 |

您可以透過在圖像上按下滑鼠右鍵,並依據它目前的狀態來選擇**Enable**(啓動)或**Disable** (取消),來開啓或關閉媒體伺服器。

### 管理音樂檔案

您可以使用eConsole的音樂模式來在您的音樂資料庫中執行多種功能,例如建立播放清單、編輯最喜愛的音樂清單與抓取CD音軌。

### 分享音樂

在eConsole中分享資料夾,可讓您用Acer eConsole來透過您的電視來存取它們。

在eConsole之中,您可為您的家族成員或使用者來分享不同的資料夾或檔案,這也意味著 每個使用者可以選擇性地看到只有他們自己喜愛的音樂,並與其他使用者的内容做區隔。

想要分享資料夾,請點選在eConsole螢幕功能表左上角的Share music(分享音樂)圖示, 將會出現檔案管理員的畫面(請參閱以下的圖片)。

透過點選圖示來瀏覽與選擇您想要分享的資料夾。

想要分享一個資料夾,請點選圖示,並按住滑鼠左鍵不放,然後拖移該資料夾並放置它到右 手邊的欄位中。

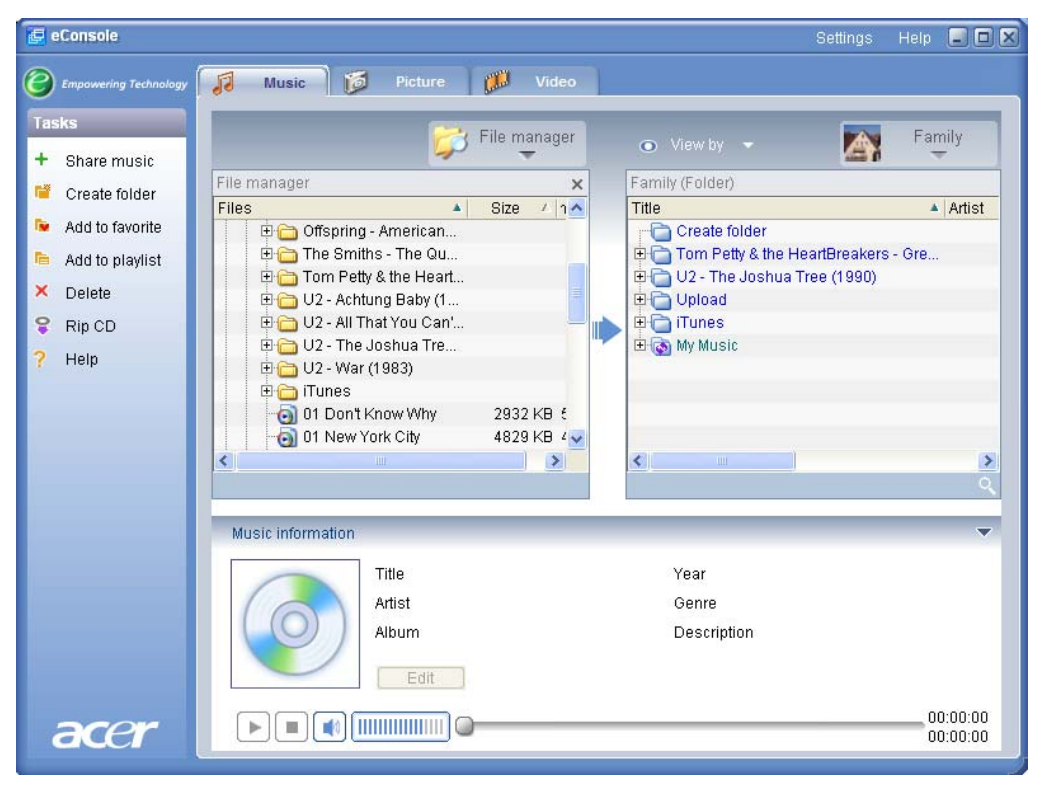

每個您分享的資料夾將可在您使用 eConsole 來存取音樂功能表時看到,一旦分享之後,該 資料夾的内容都可被用於使用 eConsole 軟體來建立播放清單、建立音樂的最愛清單與燒錄 CD。 想要對分享的資料夾重新命名,請在右手邊的欄位按下滑鼠右鍵,然後選擇 Rename(重新命名)。

如果您不想要再分享該資料夾,隨時可在右手邊欄位的資料夾上按下滑鼠右鍵,然後選擇 **Delete**(刪除)。

|                                          | - 💭 | File m | anager<br>- |   | 0      |                           | Family |
|------------------------------------------|-----|--------|-------------|---|--------|---------------------------|--------|
| File manager                             |     |        | ×           | ] | Family | / (Folder)                |        |
| Files                                    | ٨   | Size   | ∠   1(⊄     |   | Title  |                           | 🔺 Arti |
| 🗉 🚽 My Computer<br>🗉 🍕 My Network Places |     |        |             |   | ÷C     | My Music<br>Create folder |        |
| 🛨 📇 My Documents<br>🗄 😋 Fm class         |     |        |             |   |        | Rename<br>Delete          |        |
| 🗄 🧰 AS1800 ENG                           |     |        |             |   |        | Properties                |        |
|                                          |     |        |             |   |        |                           |        |
|                                          |     |        |             |   |        |                           |        |
|                                          |     |        |             |   | <      | 100                       |        |
|                                          |     |        |             |   | 1.1    |                           |        |

想要編輯或查看不同的家族成員或使用者的分享資料夾,請點選螢幕功能表右上角的下拉式功能表,然後選擇您想要存取的使用者檔案。

| ⊙ View by 🔻              | A     | Family  |   |
|--------------------------|-------|---------|---|
| Family (Folder)<br>Title | <br>A | Family  |   |
| ⊞· Canal My Music        |       | User 1  |   |
|                          | Ð     | Richard |   |
|                          |       |         |   |
| <                        |       |         | > |
|                          |       |         |   |

### 建立新的音樂資料夾

eConsole 可讓您建立新的資料夾來存放音樂檔案。

想要在分享音樂欄位中建立一個新的資料夾,請點選在 eConsole 螢幕功能表左手邊的 Create folder(建立資料夾),它將會在分享音樂欄位中增加一個名為「New Folder」的 資料夾。

您可以重新命名這個資料夾,然後複製音樂進去,以便往後可透過 eConsole 軟體與 eConsole 播放器來進行編輯與使用。

## 查看音樂資料夾

您可以在上方的檔案欄位上點選 View by(檢視)來更動您想要顯示的媒體檔案方式,下拉式功能表讓您可以選擇查看的方式:Album(專輯名稱)、Genre(音樂類型)、Artist (演出者)、Favorites(最愛清單)與 Playlists(播放清單)。

| ● View by | Ŧ |
|-----------|---|
| Album     |   |
| Genre     | _ |
| Artist    | в |
| Favorites |   |
| Playlists |   |

這可針對不同的目的以更便利的方式來查看您的檔案。

### 編輯音樂資訊

在您的音樂資料庫中的每首歌都有資訊以方便 eConsole 用於分類與儲存檔案。

當您點選特定的一首歌,則該首歌的現有資訊將會顯示在螢幕功能表底部的「Music information」(音樂資訊)視窗之中。

|      | Title<br>Artist<br>Album | Don't Know Why<br>Norah Jones<br>Come Away With Me<br>Iit | Year<br>Genre<br>Descripti | 2002<br>Miscellaneous<br>on |                      |
|------|--------------------------|-----------------------------------------------------------|----------------------------|-----------------------------|----------------------|
| acer | )[]                      |                                                           |                            |                             | 00:03:06<br>00:00:00 |

想要編輯歌曲的資訊,點選 Edit(修改)欄位,請輸入或更動所需的資訊,然後點選 Apply(套用)以進行更新。

想要放大檔案的查看範圍,資訊區域可以被隱藏起來。想要執行此動作,請點選在資訊區域右上角的箭頭圖示,再一次點選箭頭便可將資訊再次顯示出來。

您也可以增加專輯的封面或為每首歌增加圖片,可透過在圖片方框上連按兩下滑鼠左鍵,並從您的檔案中選擇一張圖片。

### 同步化資料夾

同步化資料夾是指可以透過電腦自動地更新資料夾内任何新增的檔案或媒體,檔案會與資料 來或是您所選擇的可拆式設備一起同步更新。

根據内定值,eConsole 將會選擇「我的音樂」資料夾做為您唯一的同步化資料夾,新建與 既有的資料夾也可以被轉換為同步化資料夾,同步化資料夾會在資料夾圖示上以兩個箭頭來 表示。

想要建立一個同步化資料夾,可在既有的資料夾上按下滑鼠右鍵,然後選擇 Properties(内容)。這將會出現「Properties」功能表。

| P | Properties X                                                                                                    | J |
|---|----------------------------------------------------------------------------------------------------|---|
|   | Name                                                                                                    |   |
|   | My Music                                                                                                    |   |
|   | Sync option<br>Enable synchronization                                                                                                    |   |
|   | C: \Documents and Settings \All Users \Documents \My Music                                                                                    |   |
|   | When creating a new folder, you can enable synchronization<br>with a folder located on your system's HDD or a designated<br>removable device. |   |
|   |                                                                                                    |   |
|   | OK Cancel                                                                                                    |   |

請透過點選輸入路徑列旁邊的方框來選擇想要同步化的資料夾,當您選擇好您想要的資料夾 之後,點選檢查框來啓動同步化,然後選擇 **OK** 以做確認。

想要取消同步化,只要取消檢查框,然後點選 OK 即可。

每個同步化的資料夾將會透過系統的工作列應用程式來自動地更新任何新增的檔案。在同步化的過程中,箭頭將會交換地以藍色與黃色的顏色來呈現。

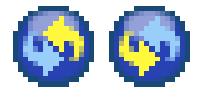

備註:想要從同步化的檔案中刪除資料夾,您必須從您的PC目錄下直接刪除該資料夾。

### 建立播放清單與最愛清單

播放清單與最愛清單是依類別來組織您的歌曲的最便利方式,且在當您的數位音樂資料庫日 益龐大之後,可讓特定的歌曲更容易地被找到。

舉例來說,您可以建立一個正好可配合當時的天氣或反應您的心情的播放清單,例如雨天播 放清單,或是增加新的 CD 到您的最愛清單中以方便更快速地存取。

請使用 eConsole 軟體來配合您的 PC 建立播放清單與最愛清單,當建立之後,您便可以使用 eConsole 控制台或遙控器來在您的電視或音訊系統上存取與播放它們。

#### 建立與編輯播放清單

想要建立播放清單,請點選在eConsole螢幕功能表左上角的Add to playlist圖示,隨後便會出現播放清單管理的畫面。

透過瀏覽您分享的檔案來點選圖示以選擇您想要增加到您的播放清單之中的資料夾或歌曲。

想要增加資料夾或歌曲到播放清單之中,您需要點選圖示然後不要放開滑鼠的按鍵,拖移該 資料夾,然後放到右手邊的欄位上。

eConsole 將會問您是否要建立播放清單,這個動作將會建立一個包含所選擇物件的播放清單資料夾。點選 Yes 以做確認。

您所拖放到右手邊方框中的資料夾或檔案現在都會被轉換為播放清單。這將會以一個清單圖示來做代表。

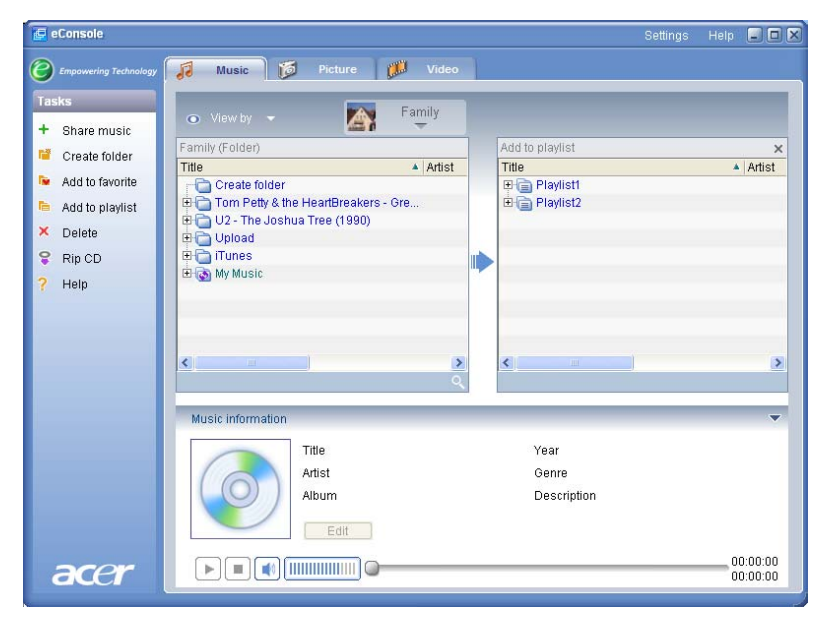

想要增加更多歌曲或資料夾到播放清單之中,只需重覆拖與放的動作即可。

當放置檔案到右手邊的欄位時,拖放它們到既有的播放清單圖示之上便可將它們增加到該播 放清單之中,如果拖放檔案到任何其他的位置則會建立新的播放清單,eConsole 在繼續執 行之前將會問您是否確定這個動作。 想要刪除或是重新命名一首歌或是播放清單,按下滑鼠右鍵然後選擇想要執行的動作。

#### 建立與編輯最愛清單

想要增加或是建立最愛清單的資料夾,請點選在eConsole螢幕功能表左上角的Add to favorite(加入最愛清單)圖示,隨後將會出現最愛清單管理的畫面。

您可以透過瀏覽您的分享檔案來點選圖示以選擇您想要增加的資料夾或歌曲。

想要增加歌曲或專輯到您的最愛清單之中,只要點選圖示,並按住滑鼠左鍵不放,拖移資料 夾然後放到右手邊的欄位中。

這將會在右手邊的欄位上建立新的資料夾,這個資料夾或專輯會以一個心型的圖示來表示, 單一首歌則會以音符的圖示來代表。

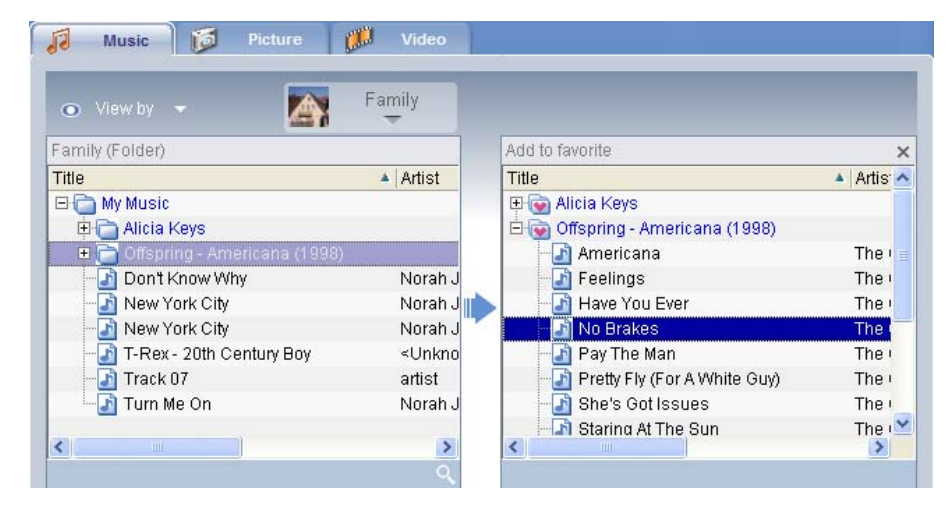

您現在可以使用 eConsole 播放器來在您的電視上輕鬆地存取您最喜愛的歌曲。

想要刪除或是重新命名最愛清單,在檔案上按下滑鼠右鍵,然後選擇想要進行的動作。

#### 刪除資料夾、檔案、播放清單與最愛清單

想要刪除一個資料夾、檔案、播放清單、最愛清單或電台,只需簡單地選取該項目,然後在 螢幕功能表的左手邊點選 **Delete**(刪除),eConsole 將會要求您做確認,點選 **Yes** 以進行 刪除動作。

## 管理圖片檔案

您可以使用您的 eConsole 的圖片模式來組織管理所有您的數位圖片到資料庫中,並使用 Acer eConsole 來在您的電視上觀看您所建立的最愛清單資料夾。

### 分享圖片

用 eConsole 來分享資料夾,可讓您使用 Acer eConsole 來透過電視存取它們。

在 eConsole 之中,每個家族成員或使用者都可以分享不同的資料夾或檔案,這也意味著每個使用者可以選擇性地觀看只有他們自己喜愛的圖片,並與其他使用者的内容做區隔。

想要分享圖片,只需在 eConsole 螢幕功能表的左上角區域點選 Share picture(分享圖 片)圖示,便會出現檔案管理的畫面。

您可以點選您想要分享的資料夾圖示來瀏覽您的檔案,想要分享資料夾,您需要點選資料夾圖示,拖移與放置資料夾到右手邊的欄位之中。

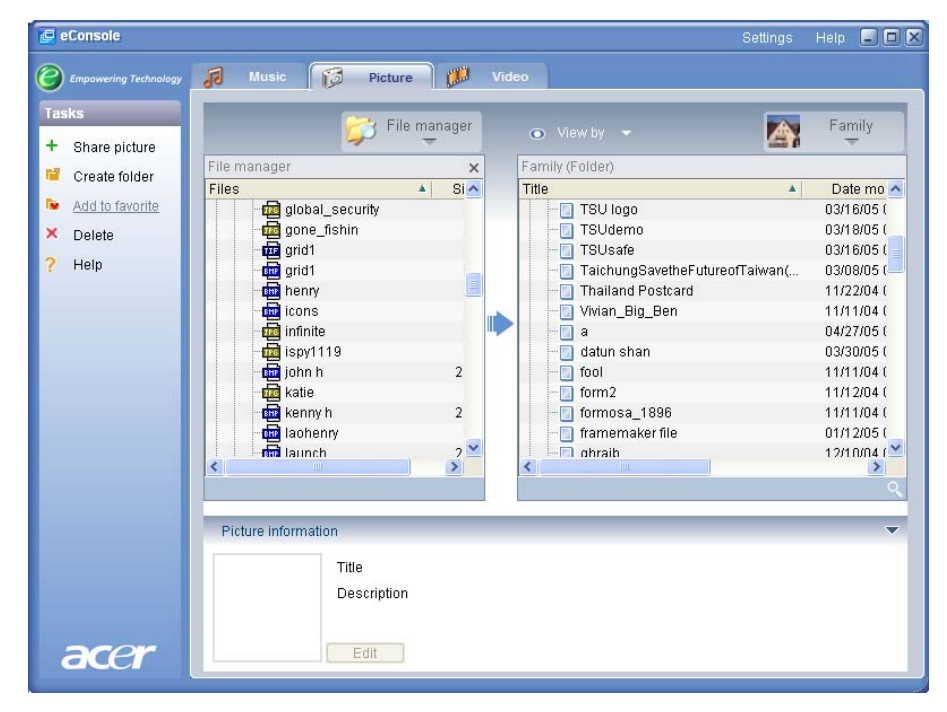

每個您分享的資料夾將會在您使用 eConsole 存取圖片功能表時被看到,一旦分享之後,資料夾中的内容將可使用 eConsole 軟體來進行建立最愛清單與組織幻燈片展示。

想要取消分享資料夾,隨時可在右手邊欄位上點選資料夾,然後按住滑鼠右鍵並選擇 Delete(刪除)。

想要重新命名分享資料夾,在右手邊欄位上按住滑鼠右鍵並選擇 Rename(重新命名)。

想要編輯不同家族成員或使用者的分享資料夾,點選在螢幕功能表右上角的下拉式功能表, 然後選擇您所想要存取的使用者檔案。

### 建立新的圖片資料夾

eConsole 可讓您建立新的資料夾來儲存圖片檔案。

想要在分享圖片欄位中建立新的資料夾,請在 eConsole 的螢幕功能表的左手邊上點選 Create folder(建立資料夾)。

在分享圖片欄位中將會增加一個新的資料夾。

您可以複製影像到這個資料夾中,隨後便可以使用 eConsole 軟體與 eConsole 播放器來編 輯與使用這些圖片。

### 查看圖片資料夾

您可以變更查看您的圖片檔案的方式,可以在檔案欄位上方點選 View by(檢視),這個下 拉式功能表將可讓您選擇查看方式的選項:Thumbnail(縮圖)或 Folder(資料夾)。

縮圖方式

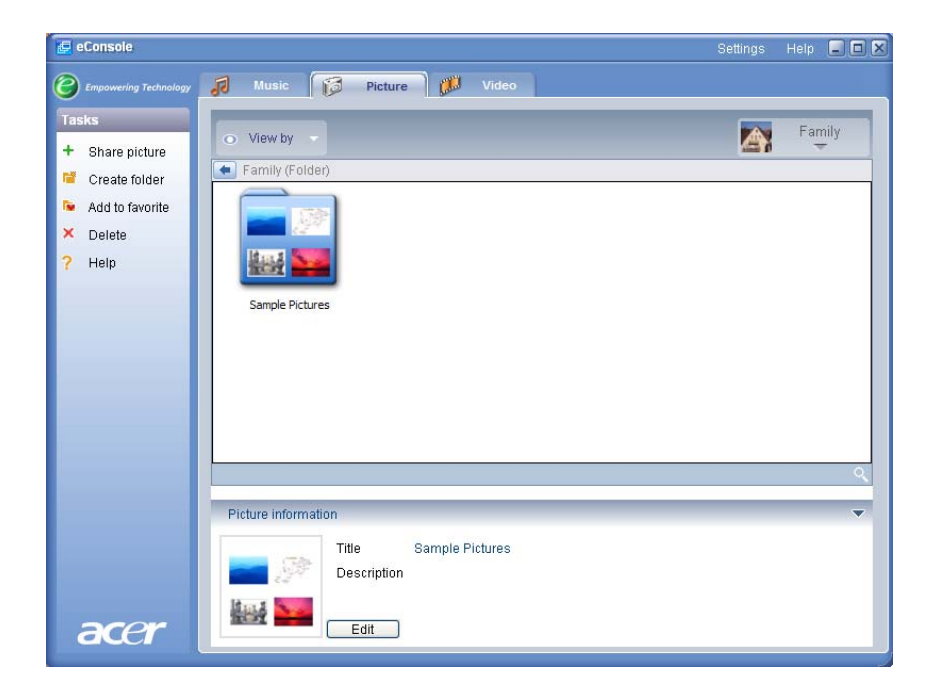

## 編輯圖片資訊

在圖片資料庫中的每個影像都包含有資訊,以便讓 eConsole 用於歸類與儲存這些檔案。 當您選取一張特定的影像時,該圖片的資訊將會顯示在螢幕功能表下方的「Picture information」(圖片資訊)視窗中。

|      | Picture informa | ation       |                | • |
|------|-----------------|-------------|----------------|---|
|      |                 | Title       | newcastle snow |   |
|      |                 | Description |                | ~ |
| 200  | 1               | Annly       |                | - |
| acer |                 |             |                |   |

想要編輯這些資訊,請點選 Edit(修改)欄位,然後輸入或更動您想要的資訊,點選 Apply(套用)以進行更新。

#### 最愛清單

最愛清單是您在組織管理您的影像的便利方式,當您的數位照片資料庫日益龐大之後,可讓 特定的圖片更容易被您找到。

請使用 eConsole 軟體來配合您的 PC 建立最愛清單,當建立之後,您便可以使用 eConsole 控制台或遙控器來在您的電視上存取與觀賞它們。

#### 建立與編輯最愛清單

想要建立最愛清單,請點選在eConsole螢幕功能表左上角的Add to favorite(加入最愛清 單)圖示,便會出現最愛清單管理畫面。

您可以瀏覽您分享的檔案並點選圖示來選擇您想要增加到最愛清單資料夾中的資料夾或影像。想要增加資料夾到最愛清單之中,您需要點選圖示然後壓住滑鼠左鍵不放,然後拖放資 料夾到右手邊的欄位,以便增加一個資料夾到您的最愛清單中。

只要重複拖放的動作便可增加更多照片到「Favorites」資料夾中。

該資料夾會以心型的圖示做代表,影像則會以照片圖示的方式顯示。

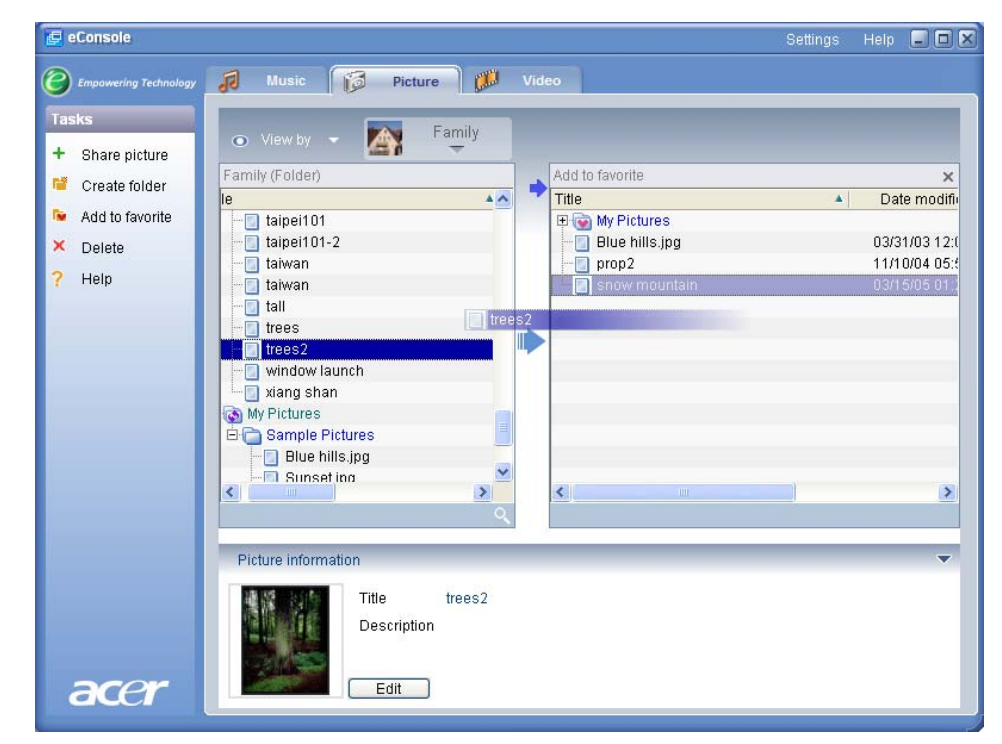

想要從您的最愛清單資料夾中刪除或重新更名一個影像或資料夾,在該項目上按下滑鼠右鍵然後選擇想要進行的動作。

您喜愛的圖片將可以輕易地被存取,並可使用 eConsole 播放器在電視上以幻燈片展示的方式來查看。

## 管理影片檔案

您可以使用 eConsole 的影片模式來組織管理所有您的相容數位影片到一個資料庫中,可以 建立喜愛的電影片段資料夾或使用 eConsole 在您的電視上觀看您的影片。

分享影片

在 eConsole 中的分享資料夾與影片,可讓您使用 Acer eConsole 來存取它們,並在電視上 觀看。

eConsole 可讓每個家族成員或使用者都可分享不同的影片資料夾與檔案,這意味著每個使用者僅可以選擇性地觀看他們喜歡的影片,並保持他們與其他使用者的區隔。

想要分享資料夾,點選在 eConsole 螢幕功能表左上角的 Share video (分享影片)圖示, 便會出現影片檔案管理的畫面。

您可以瀏覽您的檔案並點選圖示來選擇您想要分享的資料夾或影片。

想要分享資料夾,您需要點選資料夾圖示,然後拖放該資料夾到右手邊的欄位。

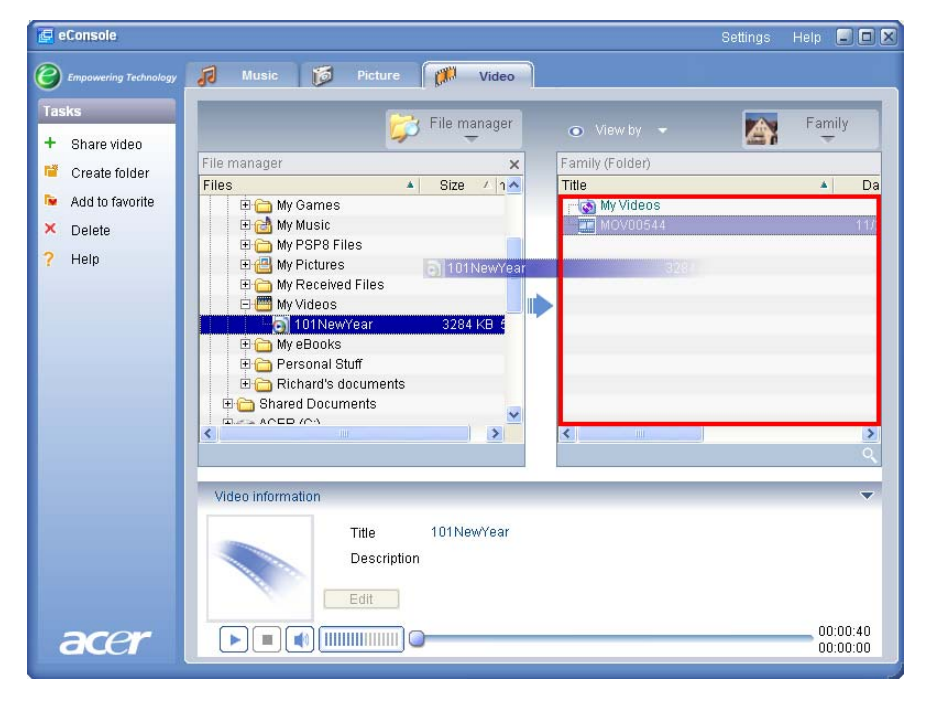

當您從 eConsole 存取影片功能表時都可以看到您分享的每個資料夾,一旦分享之後,便可以使用 eConsole 軟體來查看資料夾的內容。

如果您隨時想要取消分享資料夾,只要在右手邊欄位的資料夾上按下滑鼠右鍵,然後選擇 **Delete**(刪除)即可。

想要重新命名一個分享資料夾,只要在右手邊欄位的資料夾上按下滑鼠右鍵,然後選擇 Rename(重新命名)即可。

想要編輯不同家族成員或使用者的分享資料夾,點選螢幕功能表右上角的下拉式功能表,然 後選擇您想要存取的使用者檔案。

### 建立新的影片資料夾

eConsole 可讓您建立新資料夾以儲存影片檔案。

想要在分享影片欄位中建立新的資料夾,請在 eConsole 螢幕功能表的左手邊點選 Create folder(建立資料夾)。

在分享影片欄位中將會增加一個新的資料夾。

您可以複製您想要放在這個資料夾中的影片,然後使用 eConsole 軟體或 eConsole 播放器 來觀看這些影片。

### 查看影片資料夾

您可以變更查看您的影片檔案的方式,可以在檔案欄位上方點選 View by(檢視),這個下 拉式功能表將可讓您選擇查看方式的選項:Thumbnail(縮圖)或 Folder(資料夾)。

#### 縮圖方式

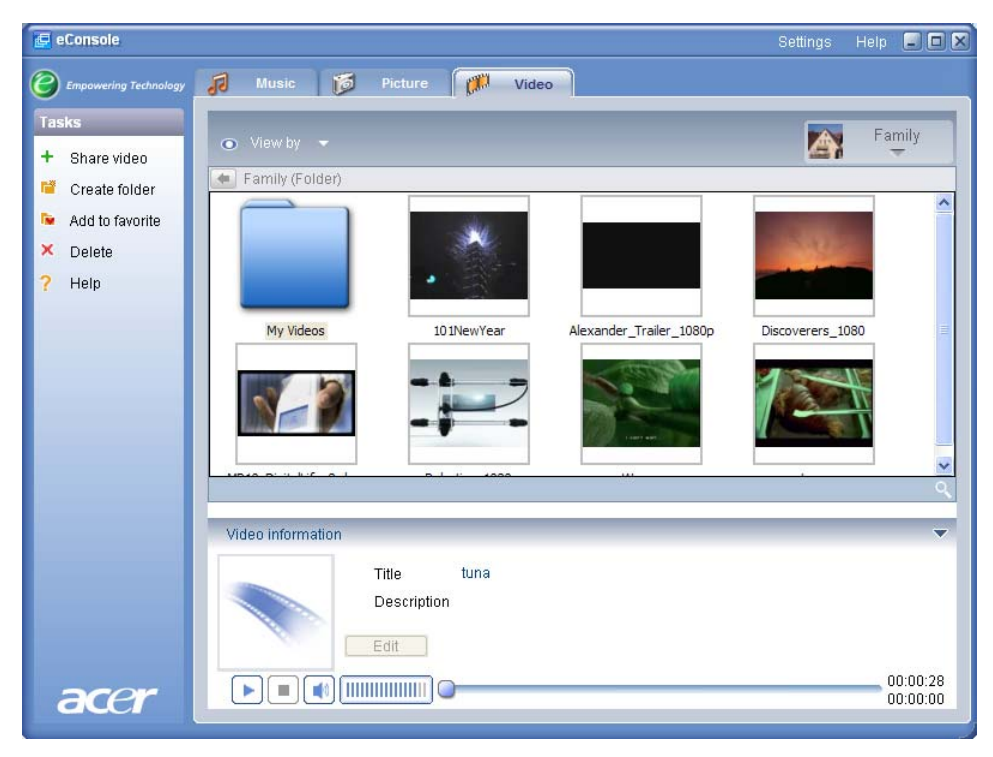

## 編輯影片資訊

每個影片都包含有資訊以便讓 eConsole 用於歸類與儲存這些檔案。

當您選取一張特定的影片時,該影片的資訊將會顯示在螢幕功能表下方的「Video information」視窗之中。

|      | Video information                                 | ~                    |
|------|---------------------------------------------------|----------------------|
|      | Title 101NewYear<br>Description Fireworks display |                      |
|      | Edit                                              |                      |
| acer |                                                   | 00:00:40<br>00:00:00 |

想要編輯這些資訊,請點選 Edit(修改)欄位,然後輸入或更動您想要的資訊,點選 Apply(套用)以進行更新。

### 最愛清單

最愛清單是您在組織管理您的影片的便利方式,當您的數位影片資料庫日益龐大之後,可讓 特定的影片更容易被您找到。

請使用 eConsole 軟體來配合您的 PC 建立最愛清單,當建立之後,您便可以使用 eConsole 控制台或遙控器來在您的電視上存取與觀賞它們。

### 建立與編輯最愛清單

想要建立最愛清單,請點選在eConsole功能表左上角的Add to favorite(加入最愛清單) 圖示,便會出現最愛清單管理的畫面。

您可以瀏覽您分享的檔案並點選圖示來選擇您想要增加到最愛清單資料夾中的資料夾或影片。想要增加資料夾到最愛清單之中,您需要點選圖示然後拖放資料夾到右手邊的欄位。

只要重複拖放的動作便可增加更多影片到「Favorites」資料夾中。

該資料夾會以心型的圖示做代表,單一影片則會以影片圖示的方式顯示。

| 🔄 eConsole              |                                                      | Settings Help    |          |
|-------------------------|------------------------------------------------------|------------------|----------|
| C Empowering Technology | 🕫 Music 🔯 Picture 🕅 Video                            |                  |          |
| Tasks<br>+ Share video  | View by      Family Family (Folder)  Add to favorite |                  | ×        |
| Create folder           | Title Dat Title                                      |                  | Dat      |
| 🝺 Add to favorite       | 🚽 🐨 My Videos 🚽 🖓 🖓 Video                            | )S               |          |
| × Delete                | - 🛄 101NewYear 01/2 - 🛄 Alexande                     | er_Trailer_1080p | 10/1     |
| <b>2</b> 11ala          | - Alexander_Trailer_1080p 10/1                       | a_1080           | 12/2     |
| t Helb                  | Discoverers_1080 04/1                                |                  |          |
|                         | Plant MP10_DigitalLife_8mbps 10/1                    |                  |          |
|                         |                                                      |                  |          |
|                         |                                                      |                  |          |
|                         |                                                      |                  |          |
|                         |                                                      | 100              | >        |
|                         | ٩                                                    |                  |          |
|                         | Video information                                    |                  | -        |
|                         | video morridadi                                      |                  |          |
|                         | Title Worms                                          |                  |          |
|                         | Description                                          |                  |          |
|                         |                                                      |                  |          |
|                         | Edit                                                 |                  |          |
|                         |                                                      | (                | 0:01:00  |
| acer                    |                                                      | C                | 00:00:00 |

想要從您的最愛清單資料夾中刪除或重新命名一個影片或資料夾,在該項目上按下滑鼠右鍵 然後選擇想要進行的動作。

您喜愛的影片將可以輕易地被存取,並可使用 eConsole 播放器在您的電視上觀看。

## 複製音樂 CD

eConsole 能讓使用者從 CD 中抓取音樂檔案,然後將它們以 MP3 或 WMA 檔案格式儲存 到硬碟之中。想要複製一張 CD,請在左手邊功能表中選擇 **Rip CD**(從 CD 複製)。

該CD的內容將會顯示在左手邊的視窗中。首先點選它們,選擇您想要複製的歌曲,選擇完 畢之後點選Start(開始)。

eConsole將會詢問您以進行確認動作,或是選擇另一個目標資料夾,點選**OK**以開始複製歌曲。

| eConsole                                                                                                    | Settings Help 🔳 🗖                                                                           |
|----------------------------------------------------------------------------------------------------|---------------------------------------------------------------------------------------------|
| C Empowering Technology                                                                                                    | 🕫 Music 🎁 Picture 👹 Video                                                                   |
| Tasks         +       Share music         Image: Create folder         Image: Add to favorite         Image: Add to playlist         X       Delete         Image: Rip CD         ?       Help | View by                                                                                     |
| acer                                                                                                    | Music information Vear<br>Artist Genre<br>Album Description<br>Edit<br>00:00:00<br>00:00:00 |

eConsole 將會詢問您以進行確認動作,或是選擇另一個目標資料夾。

想要更動被複製檔案的品質設定,您需要存取「Advanced settings」功能表,相關的細節 會在「設定功能表」章節中再進行描述。

點選 Start(開始)來展開複製過程,處理過程的畫面將會出現,您可以隨時點選 Cancel (取消)來中斷這個過程。

| 😵 Rip CD            | ×   |
|---------------------|-----|
| Track 1             |     |
|                     | 0%  |
| Ripping AudioTrack1 |     |
|                     | 21% |
| Cancel              | )   |

### 搜尋媒體檔案

想要搜尋特定的媒體檔案,例如是一首歌、一張圖片或是影片,點選在檔案視窗右下角的搜尋(放大鏡)圖示。

便會出現「Search」(搜尋)視窗。

| Q Search      |           |
|---------------|-----------|
| Search string |           |
| All           |           |
|               |           |
|               | OK Cancel |

在「Search string」(搜尋字串)區域輸入您想要搜尋的檔案名稱或細節。您可以點選檢查 框以縮小eConsole搜尋的範圍。點選**OK**以展開搜尋。

每種媒體模式都會提供不同的搜尋準則,舉例來說,在音樂模式,您可以選擇搜尋專輯、類型或演出者。

搜尋的結果將會顯示在資料庫視窗中,如下圖所示。

| eConsole                                                                                                    | Settings                                                                                                    | Help 📃                                                                                                    |            |
|----------------------------------------------------------------------------------------------------|----------------------------------------------------------------------------------------------------|----------------------------------------------------------------------------------------------------|------------|
| C Empowering Technology                                                                                                    | Music picture                                                                                                    |                                                                                                    |            |
| Tasks                                                                                                    |                                                                                                    |                                                                                                    | _          |
| Tasks         +       Share music         iii       Create folder         iv       Add to favorite         iv       Add to playlist         X       Delete         iv       Rip CD         ?       Help | View by  Family (Folder)  Title  Artist Artist Aubum Genre  Cupload  Gupload  Guplo | Family Duration Duration Durat |            |
|                                                                                                    | Music information Title Search3 "Tom" Year Artist Genre Alburn Description Edit                                                                                                    |                                                                                                    | •          |
| acer                                                                                                    |                                                                                                    | 00:00                                                                                                    | :00<br>:00 |

備註:搜尋功能只能在媒體類型與使用者都正確的情況下才能運作。

例如: 您不能在音樂模式下搜尋影片。

### 設定功能表

「Settings」功能表能讓您使用 eConsole 來修改與管理使用者帳號與媒體伺服器。

想要存取設定功能表,在螢幕功能表右上角點選 Settings(設定),在下拉式功能表中會出 現三個選項:「Account manager」(使用者管理)、「Device manager」(連線裝置 管理)與「Advanced settings」(進階設定)。

選擇您所需要的選項。

### 使用者管理

Acer eConsole 可讓每個家族成員或使用者建立個人帳號,每個使用者可以在這個帳號中儲存他們個人的音樂、影片與圖片。

這個功能讓家庭可以輕易地組織管理他們的檔案,並保持讓他們的所有媒體檔案可儲存在獨立的使用者帳號之中。

想要建立或編輯帳號,您需要開啓「Account manager」畫面,在 eConsole 功能表上方點 選 Settings(設定),,然後從下拉式功能表選擇 Account Manager(使用者管理)即 可。

隨後「Account manager」畫面將會出現。

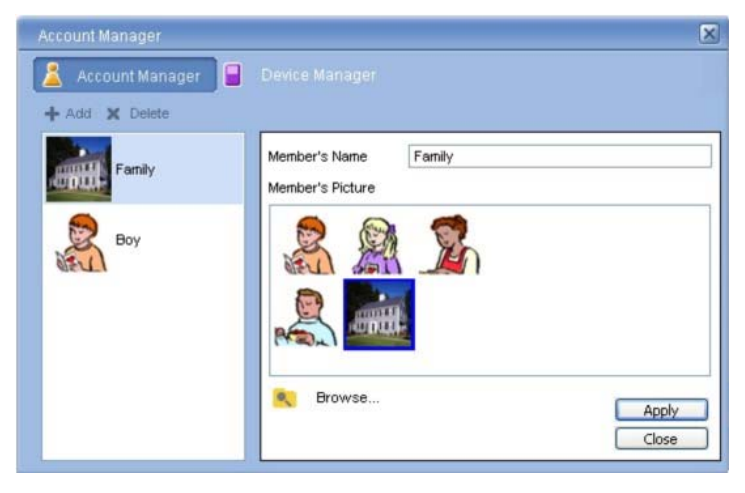

使用這個畫面您可以建立新的帳號,並可為每個成員的帳號添加個人化的圖片。

想要建立新的帳號只需點選 + Add(新增),新的帳號將會出現在畫面的左側,點選新帳號的圖片,然後在「Member's Name」(使用者名稱)欄位上輸入名稱。您可以從「Member's Picture」(使用者圖片)區域選擇一張圖片,此時您可以透過點選 Browse

(瀏覽其他圖片)圖示選擇更多個人化的圖片,這將可讓您從您的 PC 的影像檔中選取一張 圖片。

想要刪除不想要的使用者帳號,只需點選該帳號以標示它,然後在欄位上方點選 X Delete (刪除)即可。

### 連線裝置管理

在「Settings」(設定)功能表可以讓您找到「Device manager」(連線裝置管理)頁

面,這個頁面可讓您開啓或關閉媒體伺服器,選擇一些先進的設定與刪除不想要的伺服器。

| Device manager                                | X |
|-----------------------------------------------|---|
| 👗 Account manager 🔲 Device manager            |   |
| 🗙 Delete 🛛 🔜 Enable 🔲 Disable 🗉 Advanced view |   |
| Device name                                   | * |
| 🔜 Acer Media Gateway                          |   |
| 🔜 My Media Player                             |   |
|                                               |   |
|                                               |   |
|                                               |   |
|                                               |   |
|                                               |   |
|                                               |   |
|                                               |   |
|                                               |   |
|                                               |   |
|                                               |   |

想要開啓或關閉伺服器,點選伺服器的名稱,然後依據伺服器的目前狀態來選擇要Enable(啓動)或Disable(關閉)。

想要檢查先進設定,選擇伺服器然後點選 Advanced view(進階視窗),此時將會出現所有伺服器目前的設定與資訊。

想要刪除伺服器,只要點選它,然後選擇 Delete (刪除)即可。

## 進階設定

選擇「Advanced settings」(進階設定)將會出現「Advanced settings」功能表,這個功能表將可讓您調整許多 eConsole 的先進功能。

|                                                                                                    | × |
|----------------------------------------------------------------------------------------------------|---|
| Directories         Server manager         Miscellaneous           Media settings         CDDB settings | ] |
| Format<br>Windows Media Audio                                                                           |   |
| Small Best<br>Quality                                                                                   |   |
| 128 kbps, 44 kHz, stereo                                                                                |   |
|                                                                                                    |   |
|                                                                                                    |   |

點選相對應的標籤便會出現您想要修改的功能。

目錄

點選「Directories」(目錄)標籤,您便可以設定當您在從 CD 中抓取歌曲或是從一個可拆式的 USB 2.0 儲存設備中複製圖片、音樂與影片時,設定想要儲存檔案的路徑。

| Media settin           | igs                     | CD           | DB settings    |
|------------------------|-------------------------|--------------|----------------|
| Directories            | Server manag            | ger 👔        | Miscellaneous  |
| The storage location f | for ripping from CD     |              |                |
|                        |                         |              |                |
| C:\Documents and S     | ettings\All Users\Do    | ocuments\M   | y Music 💉 🛄    |
| The storage location f | for copying music fro   | om removabl  | e devices      |
|                        |                         |              |                |
| C:\Documents and S     | ettings\All Users\Do    | ocuments\M   | y Music 🛛 🔽 🛄  |
| he storage location fo | or copying picture file | es from remo | vable devices  |
|                        |                         |              |                |
| C:\Documents and S     | ettings\All Users\Do    | ocuments\M   | y Pictures 💉 [ |
| The storage location f | for copying video file  | es from remo | vable devices  |
|                        |                         |              |                |
| C:\Documents and S     | ettings\All Users\Do    | ocuments\M   | y Videos  🗸 🗌  |

想要更動位置,點選在路徑設置旁邊的方框,然後選擇不同的目的資料夾。

點選 Apply(套用)以進行確定,然後點選 OK 便可離開。

#### 伺服器管理

點選「Server manager」(伺服器管理)標籤,便可以檢查您在網路上媒體伺服器的屬 性。

想要選擇伺服器,點選箭頭然後從下拉式功能表選擇其中一台伺服器,您便可以檢查伺服器 的細節資訊。

| Media sett                                                                                                    | ings                                        | 4          | CDDB    | settings      |
|----------------------------------------------------------------------------------------------------|---------------------------------------------|------------|---------|---------------|
| Directories                                                                                                    | Server ma                                   | nager      |         | Miscellaneous |
| Server name                                                                                                    | Acer MediaServ                              | er (tpe911 | 10407b) |               |
| Server properties -                                                                                            | Acer MediaServ                              | er (tpe911 | 0407ь)  |               |
| Manufacturer: Ace<br>Manufacturer URL<br>Model: X1                                                             | r Corp<br>.: http://www.ace                 | r.com/     |         |               |
| Manufacturer URL<br>Manufacturer URL<br>Model: X1<br>Model number: 00<br>Model description:<br>Acer AV Media 5 | rr Corp<br>:: http://www.ace<br>1<br>Gerver | r.com/     | Enable  | Disable       |

您也可以使用這個功能表,依據目前的狀態來點選相對應的按鈕,以選擇 Disable (關閉) 或 Enable (開啓)媒體伺服器。點選 Apply (套用)來儲存您的設定,然後點選 OK 便可 離開。

#### 其他設定

點選「Miscellaneous」(其他)標籤來選擇您的系統在啓動時是否要開啓 Acer launcher。

點選檢查框,隨後點選 Apply(套用)來儲存您的設定,然後點選 OK 便可離開。

#### 媒體設定

點選「Media settings」(媒體設定)標籤來設定當您在使用 eConsole 從 CD 中複製檔案時,調整音樂檔案的品質。

| Directories       | Server mana | iger                         | Miscellaneou |
|-------------------|-------------|------------------------------|--------------|
| Media settin      | gs          | CD                           | DB settings  |
| omat              |             |                              |              |
| Windows Media Aud | dio         |                              | ~            |
| Smal              | 1           |                              | Best         |
| Quality           | т. – т.     | a a                          |              |
|                   | 128 kbps,   | 44 kHz <mark>, s</mark> tere | 0            |
|                   |             |                              |              |
|                   |             |                              |              |
|                   |             |                              |              |
|                   |             |                              |              |
|                   |             |                              |              |

從下拉式方框中選擇您想要修改的檔案形式,然後使用滑動尺標來選擇所需的品質。

點選 Apply(套用)來儲存您的更動,然後點選 OK 便可離開。

**重要**: 請記住高品質的檔案將會佔用較多的硬碟空間。

#### CDDB 設定

點選「CDDB settings」標籤來更動用於取得音樂檔案資訊的網際網路音樂服務的細節。 這個服務是用於讓 eConsole 自動化地尋找您儲存在資料庫中的音樂檔案資訊與專輯封面。

| Directories                                                                                                    | Server manager     | Miscellaneous |
|----------------------------------------------------------------------------------------------------|--------------------|---------------|
| Media setti                                                                                                    | ngs                | CDDB settings |
| Use CDDB servi                                                                                                  | ce                 |               |
| CDDB server                                                                                                    |                    | Port          |
| freedb.freedb.org                                                                                               |                    | ✓ 80          |
|                                                                                                    |                    |               |
| Network location                                                                                                |                    |               |
| Network location<br>/~cddb/cddb.cgi                                                                             |                    |               |
| Network location<br>/~cddb/cddb.cgi<br>Proxy server<br>No proxy                                                 |                    | <br>▼         |
| Network location<br>/~cddb/cddb.cgi<br>Proxy server<br>No proxy<br>Proxy IP                                     |                    | Port          |
| Network location<br>/~cddb/cddb.cgi<br>Proxy server<br>No proxy<br><sup>3</sup> roxy IP                         |                    | Port<br>80    |
| Vetwork location<br>/~cddb/cddb.cgi<br>Proxy server<br>No proxy<br>Proxy IP                                     |                    | Port<br>80    |
| Vetwork location<br>/~cddb/cddb.cgi<br>Proxy server<br>No proxy<br>Proxy IP<br>Proxy IP<br>Proxy IP<br>Proxy IP | tiple CDDB matches | Port<br>80    |

使用這個功能表時,您可以將此服務打開或關閉,變更伺服器與改動該伺服器的先進功能。 備註: Acer建議您不要變更這些設定。

## 取得說明

當您在使用 eConsole 軟體時遭遇任何問題時,您可以存取說明的資訊。 點選位於右上角或是左手邊「Task」功能表下方的 help(功能指引)按鈕。 這將會出現螢幕說明功能表。

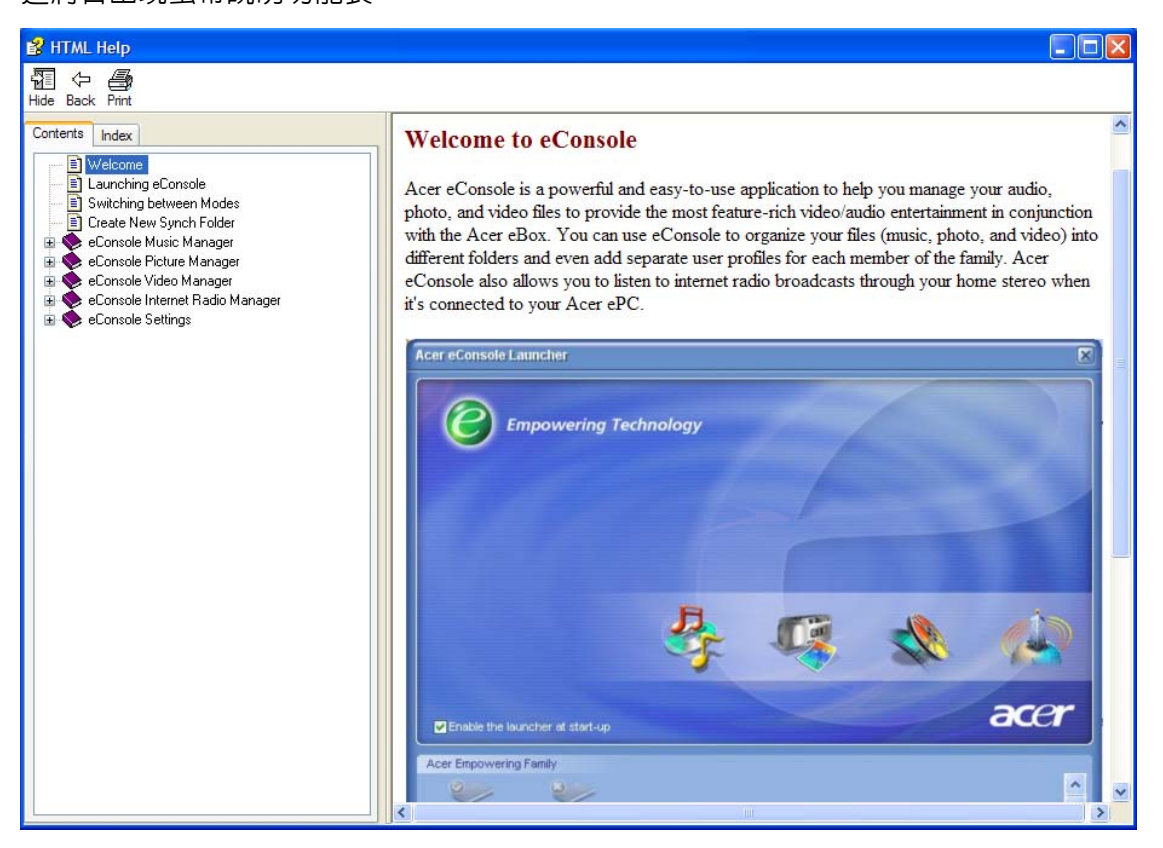

Help(功能指引)功能表提供在使用 eConsole 時所需的相關資訊與指示,只要簡單地在左邊的內容區域中點選一個議題,便會出現相關的資訊。

如果當您在參考「Help」(功能指引)的資訊之後,您的問題還是沒有解決,請聯絡您的 區域 Acer 經銷商以取得更多的協助。

您也可以在Acer的網站找到相關的資訊: http://global.acer.com